# Tájékoztató ÖFR Verzióváltásról

| 2015. | február 12    | 2  |
|-------|---------------|----|
| 2014. | december 3    | 7  |
| 2014. | november 13 1 | .3 |

JELZÉSEIKET, KÉRDÉSEIKET AZ <u>ofr@nrszh.hu</u> E-MAIL CÍMEN VÁRJUK.

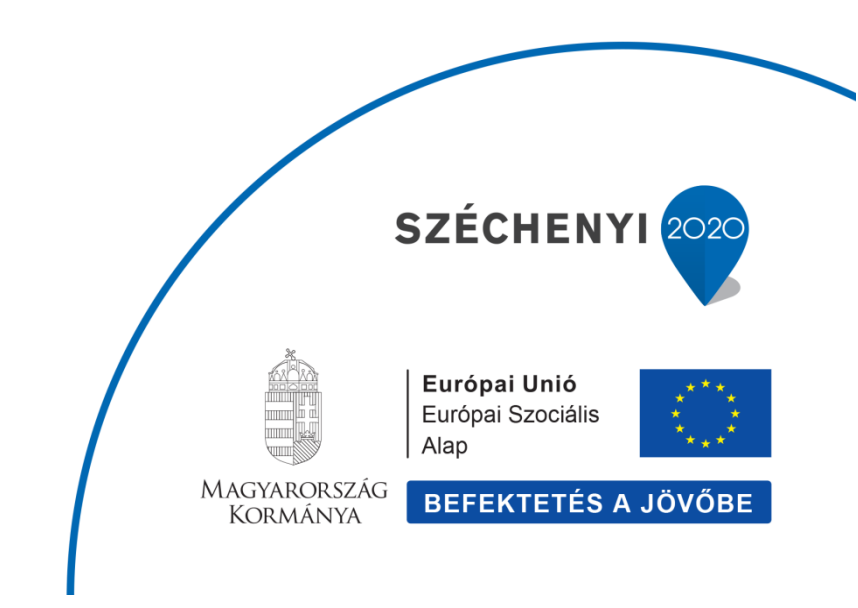

TÁMOP 5.4.2-12/1-2012-0001

Nemzeti Rehabilitációs és Szociális Hivatal Projekt Igazgatóság 1071 Budapest, Peterdy utca 15. Telefon: (1) 462-6474 Fax: (1) 462-6573 E-mail: projektiroda@nrszh.hu

# 2015. február 12.

Az ÖFR Verziószáma: 1.34.

# Örökbefogadható gyermekek adatainak rögzítése

Az ÖFR-ben a Munkafolyamat – Ügylet indítása funkcióval válasszuk az Ügylet kategóriák közül a Gyermek adatokat, az Ügylet típusánál a Gyermek rögzítését. Indítsuk el a rögzítést.

| ÖFR Örökbefogadási<br>Rendszer | 全 Főoldal Munkafolyamat → Nyilvántartás → Formanyomtatványok → Törzsadatok → |
|--------------------------------|------------------------------------------------------------------------------|
| //TESZT Rendszer               |                                                                              |
| Ügylet indítás                 |                                                                              |
| Ügylet kategória               | Gyermek adatok                                                               |
| Ügylet típus                   | Gyermek rögzítése                                                            |
| Indítás                        |                                                                              |

A gyermek adatok rögzítése egylépéses folyamat. Az adatok bármikor módosíthatók, kiegészíthetők, javíthatók.

Az örökbefogadható gyermek adatait az alábbi füleken kell rögzíteni:

- o Gyermek
- o Gyermek jellemzők
- o Szülők
- Testvérek (RK)
- o Testvérek (RB)
- o Örökbefogadhatóság
- o Gondozási helyek
- Hatósági döntések
- o Nem kötelező iratok

## Gyermek fülön az alábbi mezők kitöltése kötelező:

#### Személyi adatok

- o Családi név
- o Utónév
- o Születési családi név
- o Születési utónév
- Születési idő
- o Születési hely

# Gyermekvédelmi gyám

- o Gyermekvédelmi gyámi feladatok ellátásának kezdete
- Családi név
- o Utónév

#### Gyermek jellemzői fülön az alábbi mezők kitöltése kötelező:

- o Ellátási szükséglet típusa
- o Ellátási szükséglet altípusa
- o A gyermek egészségi állapota, fejlődése, személyisége, magatartása, szokásai
- o Tanulmányi eredménye, neveltsége, nemzeti, etnikai, vallási, kulturális szükségletei
- Egyéb igénye, szükséglete
- o Gyermek kapcsolatai (nagyszülőkkel, testvérekkel, stb)

#### Szülők fülön nincsenek kötelező mezők

A testvérkapcsolatokat az ÖFR automatikusan felépíti, ha a szülők alábbi adatai kitöltésre kerülnek:

- o Családi név
- o Utónév
- Születési idő
- o Születési hely
- o Születési családi név
- Születési utónév
- Anyja családi neve
- o Anyja utóneve

Ha a testvérkapcsolatok miatt szükséges mezők kitöltése nem történt meg (családi név, utónév, születési idő, születési hely, születési családi név, születési utónév, anyja családi neve, anyja utóneve), akkor a lap alján lévő pipa jelöléssel jelezzük ennek tudomásul vételét.

| A testvérkapo<br>hely, születési | olatok miatt szükséges mezők kitöltése nem történt meg. (családi név, utónév, születési idő, születési<br>családi név, születési utónév , anya családi neve, anya utóneve) |         |
|----------------------------------|----------------------------------------------------------------------------------------------------|---------|
| Ellenőrzés                       | Mentés                                                                                                    | Lezárás |

## Figyelem!

Az Örökbefogadás előkészítése folyamatban csak akkor jelennek meg az ÖFR-ben a testvérek is, ha az Örökbefogadható gyermekek rögzítésekor a szülők azonosítása megtörténik, és az ÖFR automatikusan felépíti a testvérkapcsolatokat!

#### Korábban az ÖFR-be már rögzített szülő kiválasztása

Ha a **Korábban az ÖFR-be nem rögzített szülő rögzítése** pipát kivesszük, a **Szülő (kiválasztása)** mező aktív lesz. A szülőket a családnevük alapján lehet kiválasztani az adatbázisból.

| 1 | /ér szerinti szülők adata                                                              | i         |
|---|----------------------------------------------------------------------------------------|-----------|
|   | Apa adatai rendelkezésre                                                               | : állnak: |
|   | Anya<br>Korábban az ÖFR-be<br>nem rögzített szülő<br>rögzítése<br>Szülő (kiválasztása) |           |
|   | Képzelt szülő:                                                                         | Nem 🔻     |
|   | TAJ:                                                                                   |           |
|   | Családi név:                                                                           |           |
|   | Utónév:                                                                                |           |
|   | Születési idő:                                                                         | 8         |
|   | Ezületési bohr                                                                         |           |

Pontosan egyeztessük az adatokat, hogy a megfelelő szülőt válasszuk ki!

| Syermek     | Gyermek jellemzők        | Szülők Testvérek (RK)                 | Testvérek (RB) | Örökbefogadhatóság | Gondozási helyek |
|-------------|--------------------------|---------------------------------------|----------------|--------------------|------------------|
| latósági dö | intések Nem kötele       | ző iratok                             |                |                    |                  |
| ér szerin   | ti szülők adatai         |                                       |                |                    |                  |
| Ann adat    | ai randalkazássa állnaks | -                                     |                |                    |                  |
| Apa auai    | ar renderkezeste dittak. | <b>v</b>                              |                |                    |                  |
| Anva        |                          |                                       | 403            |                    |                  |
| Korábbar    | az ÖFR-be                |                                       | Korábban       | az ÖFR-be          |                  |
| nem rögz    | ített szülő              |                                       | nem rögz       | tett szülő         |                  |
| rögzítése   |                          |                                       | rögzítése      |                    |                  |
| Szülő (kiv  | álasztása)               |                                       | Szülő (kiva    | alasztása)         |                  |
| Képzelt s   | zülő: Tóth               | Rolandné a. n.: Horváth 🔺             | Képzelt sz     | ülő:               | _                |
|             | Etelka                   | szül. hely:                           |                | Nem                | •                |
| TAJ:        | Szom<br>08-17            | bathely szül. idő: 1970-<br>az.: 2375 | TAJ:           |                    |                  |
| Cealádi a   | áur Tóth i               | Roland a. n.: Takács                  | Castádi pr     |                    |                  |
| Csaid01 h   | Zsuzs                    | anna szül. hely:                      | Csaladi ne     | tv.                |                  |
| Utónév:     | Szomi<br>08-01           | bathely szül. idő: 1974-<br>az : 2376 | Utónév:        |                    |                  |
|             | 00-01                    | ******                                |                |                    |                  |
|             | ido:                     | 8                                     | Születési i    | do:                |                  |
| Jzuletesi   |                          |                                       |                |                    |                  |

Hiányos adatok esetén az azonosító szám segíthet az azonosításban:

| <b>Anya</b><br>Korábban az ÖFR-be<br>nem rögzített szülő<br>rögzítése |                            |
|-----------------------------------------------------------------------|----------------------------|
| Szülő (kiválasztása)                                                  | Tóthné Nagy                |
| Képzelt szülő:                                                        | Tóthné Nagy Zsófie az.: 63 |
| TAJ:                                                                  |                            |
| Családi név:                                                          |                            |
|                                                                       |                            |

A betöltött adatmezőket ellenőrizzük!

| Anya<br>Korábban az ÖFR-be<br>nem rögzített szülő<br>rögzítése |                            |           |
|----------------------------------------------------------------|----------------------------|-----------|
| Szülő (kiválasztása)                                           | Tóth Rolandné a. n.: Horvá | th Etelka |
| Képzelt szülő:                                                 | Nem                        | T         |
| TAJ:                                                           |                            |           |
| Családi név:                                                   | Tóth                       |           |
| Utónév:                                                        | Rolandné                   |           |
| Születési idő:                                                 | 1970.08.17.                | 8         |
| Születési hely:                                                | Szombathely                |           |
| Születési családi név:                                         | Lanta                      |           |
| Születési utónév:                                              | Êva                        |           |
| Allompolaissia                                                 |                            | _         |
| Allampolgarsag                                                 | luxemburgi                 | <u> </u>  |
|                                                                | macadin                    |           |
|                                                                | magyar                     | -         |
| Anya családi neve:                                             | Horváth                    |           |
| Anya utóneve:                                                  | Etelka                     |           |
|                                                                |                            |           |

# Figyelem!

A keresés az országos adatbázisban történik! Kérjük, hogy a betöltött adatokat csak abban az esetben egészítsék ki, módosítsák, ha a kiválasztott szülő adatairól biztos információkkal rendelkeznek!

Ha az egyik testvérnél a Szülő fülön az adatokat módosítják, az az országos adatbázisban is módosításra kerül, és az átírt adatok jelennek meg a testvéreknél is.

# Testvérek (RK) fülön kötelező a kitöltése...

...ha rögzítünk nem szakellátásban nevelkedő gyermeket:

- o családi név
- o utónév
- születési idő
- o gyermek neme
- o közös anya
- o közös apa
- Kinek a gondozásában nevelkedik
- o Betegségek, fogyatékosságok

## Testvérek (RB) fülön, ha a testvérkapcsolatok felépültek:

(A testvérkapcsolatokat az ÖFR automatikusan felépíti, ha a szülők szükséges adatai kitöltésre kerültek)

• Együtt fogadhatóak örökbe

# Örökbefogadhatóság fülön az alábbi mezők kitöltése kötelező:

### A gyermek örökbefogadhatóvá válásának körülményei

- A gyermek örökbefogadása javasolt-e
  - Ha nem javasolt: Miért nem javasolt
- Örökbefogadhatóság oka
- o Örökbefogadhatósági ok beálltának időpontja
- o Örökbefogadás módja
- o Örökbefogadhatónak nyilvánítás esetén meddig

# Az örökbefogadhatóvá válásról rendelkező hatósági döntések adati:

- o A gyámhivatal megnevezése
- o Határozat száma
- Határozat kelte
- o Határozat jogereje

#### Gondozási helyek fülön az alábbi mezők kitöltése kötelező:

- o Gondozási hely típusa
- o Gondozási hely neve
- Mióta van ezen a gondozási helyen

# Hatósági döntések fülön kötelező a kitöltése...

... ha rögzítünk hatósági döntést:

o Döntés típusa

# Ideiglenes hatályú elhelyezés esetén

- o Elrendelő hatóság típusa
- o Határozat száma
- Határozat kelte

# Nevelésbe vétel esetén

- o Gyámhivatal megnevezése
- Határozat száma
- o Határozat kelte
- o Határozat jogereje

# Rögzítés befejezése

Ha minden kötelező mezőt kitöltöttünk, kattintsunk a Lezárás gombra.

Lezárás

6

# A gyermek ezzel bekerül a Nyilvántartásba.

| ÖFR                  | Örökbet<br>Rendsze | ogadási<br>r        | ✿ Főoldal Munk    | afolyama | t - Nyilvánt<br>Örökbe | t <mark>artás 👻</mark> Formanyomta<br>fogadásra várók - Megy | tványok 👻 Tör | zsadatok 👻    |
|----------------------|--------------------|---------------------|-------------------|----------|------------------------|--------------------------------------------------------------|---------------|---------------|
| //TESZT Rends        | szer               |                     |                   |          | Gverme                 | kek - Megvei                                                 |               |               |
| Gyerme               | ekek -             | Megyei              |                   |          |                        |                                                              |               |               |
| Gyermek              | adatai             |                     |                   |          |                        |                                                              |               |               |
| Családi név          | · [                |                     |                   |          | Utónév                 |                                                              |               |               |
| Anyja csalá<br>neve  | idi                |                     |                   |          | Anyja utóne            | eve                                                          |               |               |
| Gyermek n            | ieme               | Nincs szűrés 💌      |                   |          | Szül.dátum             | a                                                            | ۵             |               |
| Illetékes<br>TEGYESZ | 1                  | ővárosi Gyermekvéde | lmi Szakszolgálat | -        | TAJ szám               |                                                              |               |               |
| Törzsszám            |                    |                     |                   |          | Ellátási<br>szükséglet | Nincs szűrés                                                 | •             |               |
| Keresés              | Új gye             | rmek rögzítése      |                   |          |                        |                                                              |               | Mezők törlése |
| Megjelenített        | találat:           | 25 🔹                |                   |          |                        |                                                              |               |               |
| Név                  | /                  | Anyja neve          | Neme              | Töra     | zsszám                 | Szül.dátuma                                                  | Részletek     | Adatlap       |
| Torroy Black         |                    |                     | DIA ( DAve)       |          |                        | 2000.06.22                                                   |               |               |

# 2014. december 3.

Az ÖFR Verziószáma: 1.31.

# 1. Visszavonás

Az ÖFR-ben a **Munkafolyamat – Ügylet indítá**sa funkcióval elindított alkalmassági folyamatot lehetőségünk van visszavonni. Az ügylet lezárásáig bármikor sor kerülhet az elindított folyamat visszavonására.

# Figyelem!

A Visszavonással kizárólag az általunk kiválasztott folyamatot / részfolyamatot vonjuk vissza.

- Ha Alkalmassági vizsgálatot indítottunk, és az elkezdett rögzítést még nem zártuk le (nincs a Nyilvántartásban, csak a Saját feladataimban található meg), az alkalmasságot vonhatjuk vissza. Visszavonás után ez az alkalmasság be sem kerül a nyilvántartásba.
- Ha Felülvizsgálat, Meghosszabbítás, Illetékességváltás, Ismételt alkalmassági vizsgálat részfolyamatot indítottunk, akkor az elindított részfolyamatot vonjuk vissza, az alkalmasság továbbra is a nyilvántartásban marad.

A korábbi Technikai törlés funkció ezzel kivezetésre került.

A folyamat megszüntetéséhez válasszuk ki a **Munkafolyamat** főmenüt, majd a **Saját feladataim** menüpontot.

Szűrjünk az Ügylet kategória listában az Alkalmassági vizsgálatokra.

A **Visszavonás feladatok kizárása** mezőből vegyük ki a pipát, hogy a találati listában megjelenjenek a Visszavonás feladatok.

| Saját feladataim (Örökt           | pefogadási alkalmassági folyamatol    | <)                     |   |
|-----------------------------------|---------------------------------------|------------------------|---|
| Ügylet kategória:                 | Alkalmasság vizsgálatok               | •                      |   |
| Technikai azonosító:              |                                       | Állapot:               |   |
| IIIetékes TEGYESZ                 | Fővárosi Gyermekvédelmi Szakszolgálat |                        | · |
| Visszavonás feladatok<br>kizárása |                                       | Csak a saját ügyleteim | ~ |
| отокое тодаати заапаско           | 20                                    |                        |   |
| TAJ szám:                         |                                       |                        |   |
| Családi név:                      |                                       | Születési hely:        |   |
| Utónév:                           |                                       | Születési idő:         | 0 |
| Anyja családi neve:               |                                       | lskolai végzettség:    | - |
| Anyja utóneve:                    |                                       |                        |   |
| Tartózkodási hely                 |                                       |                        |   |
| Megye:                            |                                       |                        |   |
| Ir.szám:                          |                                       |                        |   |
| Település:                        |                                       |                        |   |
| Keresés                           |                                       |                        |   |
| Megjelenített találat: 25         | •                                     |                        |   |

A megjelenő listából keressük ki a megadott folyamatot, illetve feladatot. Látható, hogy minden feladathoz tartozik egy ugyanolyan technikai azonosítóval rendelkező **Visszavonás** elnevezésű sor is.

| Megjele | nitett találat: 25 T<br>Tech.azon./Típus ¢    | Anya                                                                       | Ара | Állapot ≎                              |
|---------|-----------------------------------------------|----------------------------------------------------------------------------|-----|----------------------------------------|
| 1       | Tech0000000043 ÖF-Alkalmassági felülvizsgálat | Peterdy Réka (510000000)<br>Született: 1980.02.05.<br>Anyjo neve: Kis Anna | -   | OFAV12 - Visszavonás                   |
| 1       | Tech0000000043 ÖF-Alkalmassági felülvizsgálat | Peterdy Réka (51000000)<br>Született: 1980.02.05.<br>Anyjo neve: Kis Anna  |     | OFAF02 - Megváltozott adatok rögzítése |
| Összese | en: 2 sor (1 / 1)                             |                                                                            |     |                                        |

A **Visszavonás** funkció a Saját feladataim listáján az érintett feladathoz kapcsolódó Visszavonás feladat megnyitásával végezhető el. Kattintsunk a Visszavonás sor elején található Ceruza ikonra.

| (érelmezők:                 | Peterdy Réka              |                                               |                   |
|-----------------------------|---------------------------|-----------------------------------------------|-------------------|
| Indattioura                 | ÖE Alkalmassági fali      | winesite LTech000000040 LOEAV42 Vice          | 1310 B 2          |
| igyiet upusu.               | OF-Alkalitiassagi telo    | Invisignat   Techologoodouto   OPAV12 - Vissi | avonas            |
| lérelem benyújtásának dátum | a: 2013.02.18.            | Orökbefogadás módja:                          | Nyilt vagy Titkos |
| Kötelező iratok Nem kö      | telező iratok Visszavonás |                                               |                   |
| isszavonás                  |                           |                                               |                   |
| Visszavonás napja           | *                         | 8                                             |                   |
| Indoklás                    | *                         |                                               |                   |
|                             |                           |                                               |                   |
|                             |                           |                                               |                   |

A visszavonáshoz a Visszavonás fülön ki kell tölteni az összes kötelező mezőt:

- Visszavonás napja
- o Indokolás

Végül a Visszavonás gombra kattintunk.

# 2. A nyilvántartásban szereplő alkalmasságok javítása, módosítása

A nyilvántartásban szereplő örökbefogadásra váró személy adataiban szükséges változások átvezetéséhez külön ügylet indítását követően van lehetőség.

## Javítás/Módosítás ügylet indítása

- o Munkafolyamat menü Ügylet indítás menüpont kiválasztása
- Ügylet kategória: Alkalmassági vizsgálatok
- Ügylet típus: Javítás/Módosítás
- o Indítás gombra kattintunk.

| ÖFR Örökbefogadási<br>Rendszer | ∰ Föoldal Munkafolyamat → Nyilväntartäs → Formanyomtatvänyok → Törzsadatok → |
|--------------------------------|------------------------------------------------------------------------------|
| //TESZT Rendszer               |                                                                              |
| Ügylet indítás                 |                                                                              |
| Ögylet kategória               | Alkalmassági vizsgálatok 💌                                                   |
| Ogylet tipus                   | Javitás/Módositás 🔹                                                          |
| Indítás                        |                                                                              |

9

Megkeressük a javítani vagy módosítani kívánt ügyet, kiválasztjuk.

| ÖFR                                                     | <b>Örökbefogadási</b><br>Rendszer | 🚡 Föoldal Munkafol | yamat • Nyilvántartás • Formanyomtatványok • Törzsadatok • |  |  |  |  |  |  |
|---------------------------------------------------------|-----------------------------------|--------------------|------------------------------------------------------------|--|--|--|--|--|--|
| //TESZT Rend                                            | szer                              |                    |                                                            |  |  |  |  |  |  |
| Örökbefogadás Alkalmasság Javítás/Módosítás - indítás   |                                   |                    |                                                            |  |  |  |  |  |  |
| Ügyletindítási paraméterek   TAJ   Családi név   Vtónév |                                   |                    |                                                            |  |  |  |  |  |  |
| Örökbefogadásra várók keresése                          |                                   |                    |                                                            |  |  |  |  |  |  |
|                                                         | Név ≎                             | TAJ ≎              | Szokásos tartózkodási hely                                 |  |  |  |  |  |  |
| Peterdy Réka                                            | 3                                 | 510000000          | 1021 Budapest, Magas fasor 7.                              |  |  |  |  |  |  |
| Javítás/Módosítás folyamat indítása                     |                                   |                    |                                                            |  |  |  |  |  |  |

# A javítás, módosítás folyamata

A **Javítás/Módosítás folyamat indítása** gombra kattintva indítjuk el a javítási vagy módosítási ügyletünket.

A Személyi adatok elnevezésű űrlapon kell a Módosítás okát megadni. A mező kitöltése kötelező.

| irelmezők:                                                                                          | Pe                                                                            | aterdy Réka                  |                                              |                    |                          |                   |
|----------------------------------------------------------------------------------------------------|-------------------------------------------------------------------------------|------------------------------|----------------------------------------------|--------------------|--------------------------|-------------------|
| gylet tipusa:                                                                                       | ö                                                                             | F-Alkalmasság                | Javítás/Móo                                  | dosítás   Tech0000 | 000041   OFAJ01 - Adatja | vítások rögzítése |
| érelem benyújtásá                                                                                   | nak dátuma: 20                                                                | 013.02.18.                   |                                              | Örökbefog          | zadās módja:             | Nyilt vagy Titkos |
| zemélyi adatok                                                                                      | Vagyoni helyzet                                                               | Elvárások                    | Család                                       | Szakemberek        | Nem kötelező iratok      |                   |
| járás adatok                                                                                        |                                                                               |                              |                                              |                    |                          |                   |
| módosítás oka:                                                                                      |                                                                               | *                            |                                              |                    |                          |                   |
|                                                                                                    |                                                                               |                              |                                              |                    |                          |                   |
|                                                                                                    |                                                                               |                              |                                              |                    |                          |                   |
|                                                                                                    |                                                                               |                              |                                              |                    |                          |                   |
| rökbefogadás mó                                                                                     | dja:                                                                          | * N                          | yîlt vagy Titk                               | os 🔻               |                          |                   |
| rökbefogadás mó<br>rszágos keresés e                                                                | dja:<br>ngedělyezése:                                                         | * N                          | yîlt vagy Titk<br>en 🔻                       | os V               |                          |                   |
| rökbefogadás mó<br>rszágos keresés e<br>remélyes tájékozt                                           | dja:<br>ngedélyezése:<br>ató és a kérelem                                     | * N<br>  Ig<br>* 20          | yîlt vagy Titk<br>gen                        | os V               |                          |                   |
| rökbefogadás mó<br>rszágos keresés e<br>remélyes tájékozt<br>enyújtásának időp<br>formációcsere ele | dja:<br>ngedélyezése:<br>ató és a kérelem<br>iontja:<br>*ktronikus úton törté | * N<br> g<br>* 20            | yilt vagy Titk<br>ten ▼<br>13.02.18.         |                    |                          |                   |
| rökbefogadás mó<br>rszágos keresés e<br>emélyes tájékozt<br>nyújtásának időp<br>formációcsere ele   | dja:<br>ngedėlyezėse:<br>atò ės a kėrelem<br>iontja:<br>iktronikus úton törtė | * N<br>Ig<br>* 20<br>njen: N | yilt vagy Titk<br>ten T<br>13.02.18.<br>em T | os <b>v</b>        |                          |                   |

Lehetőség van a korábban a kérelemben rögzített adatok javítására, módosítására az alábbi űrlapokon:

- o Személyi adatok
- Vagyoni helyzet
- o Elvárások
- o Család
- o Szakemberek.

Miután a szükséges adatokat átírtuk, az űrlap jobb alsó sarkában található **Adatjavítások befejezése** gombra kattintunk, mellyel az általunk módosított adatok bekerülnek a nyilvántartásba és a feladat ezzel lezárásra kerül.

# 3. A nyilvántartásban szereplő alkalmasságok nyilvántartásból való kivezetése

Az ÖFR 1.31. verziójától van lehetőség törlés ügyletet indítani, amellyel a nyilvántartásban szereplő örökbefogadásra váró szülők alkalmasságát tudjuk kivezetni a Nyilvántartásból.

## Figyelem!

Győződjünk meg arról, hogy a nyilvántartásból törölni kívánt ügyben nincsen folyamatban lévő rögzítés, vagyis a Saját feladataimban nem található az ügyhöz kapcsolódó Együttműködés, Hosszabbítás, Felülvizsgálat, Ismételt alkalmassági vizsgálat, Javítás/Módosítás, Illetékességváltás részfolyamat.

#### Törlés ügylet indítása

- Munkafolyamat menü / Ügylet indítás menüpont kiválasztása
- Ügylet kategória: Alkalmassági vizsgálatok
- Ügylet típus: Nyilvántartásból törlés
- o Indítás gombra kattintunk.

| PRR Rendszer     | Штонал налилиуллах с тупкалаа с топлануоплахилуок с тогдарахок с |
|------------------|------------------------------------------------------------------|
| TESZT Rendszer   |                                                                  |
| ylet indítás     |                                                                  |
| Ügylet kategória | Alkalmassági vizsgálatok 💌                                       |
| Jgylet tipus     | Nyilvántartásból törlés                                          |
| Indítás          |                                                                  |

# Megkeressük a törölni kívánt ügyet, kiválasztjuk.

| ÖFR                                       | Örökbefogadási<br>Rendszer                                        | 🛔 Föoldal Munkafol | vamat • Nyilvántartás • Formanyomtatványok • Törzsadatok • |  |  |  |  |  |  |
|-------------------------------------------|-------------------------------------------------------------------|--------------------|------------------------------------------------------------|--|--|--|--|--|--|
| //TESZT Rend                              | //TESZT Rendszer                                                  |                    |                                                            |  |  |  |  |  |  |
| Örökbe                                    | Örökbefogadás alkalmasság törlése nyilvántartásból - indítás      |                    |                                                            |  |  |  |  |  |  |
| Ügyletino<br>TAJ<br>Családi név<br>Utónév | Ügyletindítási paraméterek   TAJ   Családi név   Peterdy   Utónév |                    |                                                            |  |  |  |  |  |  |
| Orökbefogadásra várók keresése            |                                                                   |                    |                                                            |  |  |  |  |  |  |
|                                           | Név \$                                                            | TAJ O              | Szokásos tartózkodási hely                                 |  |  |  |  |  |  |
| Peterdy Réka                              | 3                                                                 | 510000000          | 1021 Budapest, Magas fasor 7.                              |  |  |  |  |  |  |
| Nyilvántartásból törlés folyamat indítása |                                                                   |                    |                                                            |  |  |  |  |  |  |

Kattintsunk a Nyilvántartásból törlés folyamat indítása gombra.

#### **Törlés folyamata**

A **Nyilvántartásból törlés folyamat indítása**gombra kattintva megjelenik az Alkalmasság törlése nyilvántartásból űrlap.

| érelmezők:         | Petero              | ly Réka           |                           |                                       |       |
|--------------------|---------------------|-------------------|---------------------------|---------------------------------------|-------|
| gylet tipusa:      | ÖF-All              | kalmasság törlése | nyilvántartásból   Tech00 | 000000045   OFAT01 - Törlés indoklása |       |
| érelem benyújtásán | ak dátuma:          |                   | Örökbefogadı              | ás módja:                             |       |
| személyi adatok    | Alkalmasság törlése | Szakemberek       | Nem kötelező iratok       |                                       |       |
| lkalmasság törlése | ének oka            |                   |                           |                                       |       |
| Indoklás 🔸         |                     |                   |                           |                                       | 1     |
| Fllenőrzés         | Mentés              |                   |                           |                                       | Törle |

12

Az **Alkalmasság törlése** elnevezésű űrlapon kell az Alkalmasság törlésének oka résznél az **Indoklást** megadni. A mező kitöltése kötelező.

Lehetőség van a Nem kötelező iratok fülön a törlés okához kapcsolódó iratot csatolni.

A törlés elvégzéséhez az űrlap alján található **Törlés** gombra kattintunk. Ezzel az adott örökbefogadásra váró személy az **Örökbefogadásra Várók – Megyei** nyilvántartásban a továbbiakban nem szerepel.

#### Figyelem!

A fent leírt Visszavonással az Alkalmasság törlése nyilvántartásból részfolyamat is visszavonható!

# 2014. november 13.

Az ÖFR Verziószáma: 1.29.

# 4. Nyomtatványnak megfelelő kitöltés az ÖFR-ben

Az Alkalmasság rögzítése során az Elvárások fülön a nyomtatványnak megfelelően került átalakításra az űrlap.

Az oszlopok sorrendje:

- o Elfogadható
- Bővebb tájékoztatás után döntünk
- o Kizáró ok

| Személyi adatok                     | Vagyoni he       | lyzet Elvárá       | sok Család       | Szakemberek     | Iratok    | Dokumentum  |             |        |     |
|-------------------------------------|------------------|--------------------|------------------|-----------------|-----------|-------------|-------------|--------|-----|
| A gyermekkel ka                     | pcsolatos elv    | várások            |                  |                 |           |             |             |        |     |
| Gye                                 | rekek száma      | 1                  | •                |                 |           |             |             |        |     |
| Gyermekenkénti e                    | elvárások        |                    |                  |                 |           |             |             |        |     |
| 1. gyermek                          |                  | Évtől              | Hónaptól         | Évig            | Hór       | napig       | Neme        |        |     |
| Kor                                 | *                |                    | 0 *              | 0 *             | 11 *      | 11          | Fiú 🔹       | •      |     |
|                                     |                  | Ellenőrzé          | ès               |                 |           |             |             |        |     |
| Minden gyermekr                     | e egyaránt vo    | natkozó elvárá:    | ok               |                 |           |             |             |        |     |
| Korral, nemmel kap<br>egyéb elvárás | csolatos *       | Minél fiatalabt    | gyermeket szer   | etne            |           |             |             |        |     |
|                                     |                  |                    |                  |                 |           |             |             | 1      |     |
| Egészségi állapota                  |                  | egészséges va      | gy egészségi pro | oblémával küzdő | •         |             |             |        |     |
| A családi háttérbe                  | n előforduló k   | oetegségek, álla   | potok            |                 |           |             |             |        |     |
| Értelmi fogya                       | tékos szülők     |                    |                  | * 🔵 el          | fogadható | bővebb tá   | áj.után 🛛 🔵 | kizáró |     |
| Örökletes bet                       | tegségben szen   | vedő szülők, testi | vérek            | * 🔵 el          | fogadható | 🔵 bővebb tá | áj.után 💽   | kizáró |     |
| Alkoholbeteg                        | szülők           |                    |                  | * 🖲 el          | fogadható | 🔵 bővebb tá | áj.után 🔵   | kizáró |     |
| Drogfogyaszt                        | tó szülők        |                    |                  | * 🔵 el          | fogadható | 🔵 bővebb tá | áj.után 💿   | kizáró |     |
| Pszichiátriai                       | beteg szülők, te | stvérek            |                  | * 🔵 el          | fogadható | 🔵 bővebb tá | áj.után 💿   | kizáró |     |
| Nemi beteg s                        | zülők            |                    |                  | * 🔵 el          | fogadható | 🔵 bővebb tá | áj.után 💿   | kizáró | N I |